SC08.CTL100

# HDMI over IP Network Controller

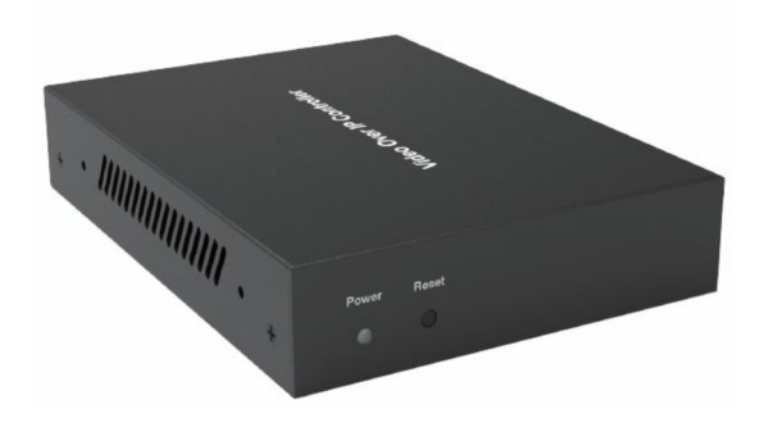

# User Manual Version 1.1

Scion Tech Limited Thatcham, Berkshire, United Kingdom Www.scion-tech.co.uk

# Thank you for purchasing this product

For optimum performance and safety, please read these instructions carefully before connecting, operating or adjusting this product. Please keep this manual for future reference.

### Surge protection device recommended

This product contains sensitive electrical components that may be damaged by electrical spikes, surges, electric shock, lighting strikes, etc. Use of surge protection systems is highly recommended in order to protect and extend the life of your equipment.

# Table of Contents

| 1. Introduction                                       | 3  |
|-------------------------------------------------------|----|
| 2. Features                                           | 3  |
| 3. Specifications                                     | 3  |
| 4. Panel Description                                  | 3  |
| 5. Connection Diagram                                 | 4  |
| 6. Preparing your PC                                  | 5  |
| 7. Web Browser Login                                  | 6  |
| 8. Searching for Network Devices                      | 8  |
| 9. Genlock and Seamless Switching                     | 8  |
| 10. Encoder (Transmitter) Settings                    | 9  |
| 11. Decoder (Receiver) Settings                       | 9  |
| 12. Creating Zones                                    | 10 |
| 13. Zone Preset - Matrix Switching                    | 11 |
| 14. Zone Presets - Video Walls                        | 12 |
| 15. Zone Presets - Multiviewer                        | 13 |
| 16. EDID Management                                   | 14 |
| 17. Serial RS232 Settings and Parameters (ALL)        | 15 |
| 18. Serial RS232 Settings and Parameters (Individual) | 16 |
| 19. Infra-Red Settings                                | 17 |
| 20. USB Settings                                      | 18 |
| 21. Server Settings                                   | 19 |
| 22. Maintenance and Warranty                          | 20 |

### 1 Introduction

The SC08.CTL100 is designed to be used with Scion SC08.MX series HDMI over IP switching products. It provides easy access to setup and control the network transmitters and receivers.

### 2 Features

- 1.2GHz Quad-Core ARM Cortex-A53 CPU
- Linux based OS
- Web Browser GUI for easy access, setup and control
- 10/100M Ethernet port for TCP/IP Control
- RS232 Port for API Control
- 4 x USB 2.0 Host Ports (Reserved)

### **3** Specifications

| Technical             |                                                                                                 |
|-----------------------|-------------------------------------------------------------------------------------------------|
| Control Ports         | 1 x RS232 (Phoenix Block)<br>1 x Ethernet Port (RJ45 Socket)<br>4 x USB (Type A) Ports Reserved |
| ESD Protection        | Human Body Model   +/-8kV (air gap discharge) and +/-4kV (contact discharge)                    |
| Housing               | Metal Enclosure                                                                                 |
| Colour                | Black                                                                                           |
| Dimensions            | (W) 100 x (D) 130 x (H) 26mm                                                                    |
| Weight                | 370g                                                                                            |
| Power Supply          | Input: AC 100 ~ 240V 50/60Hz, Output DC 12V/1A                                                  |
| Power Consumption     | 4 watt                                                                                          |
| Operating Temperature | 32 to 104°F / 0 to 40°C                                                                         |
| Storage Temperature   | -4 to 140°F / -20 to 60°C                                                                       |
| Relative Humidity     | 20 to 90% RH (no condensation)                                                                  |

### **4** Panel Description

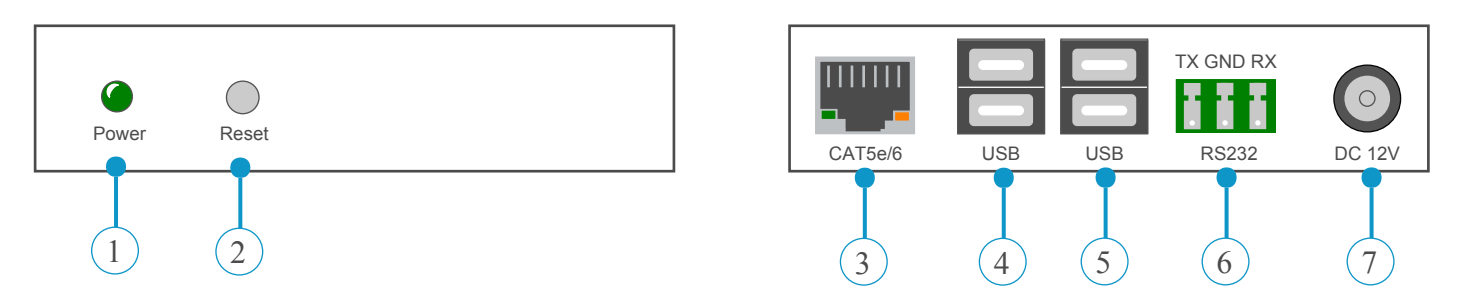

- 1. Power LED
- 2. Reset Button Pressing for 3 seconds will reset to factory defaults including IP 169.254.23.100
- 3. LAN Port RJ45 Ethernet 10/100
- 4. USB Port Type A Reserved for future design
- 5. USB Port Type A Reserved for future design
- 6. RS232 Terminal System setup and control. Contact Scion for details API document
- 7. Power input 12V/1A

### 5 Connection Diagram

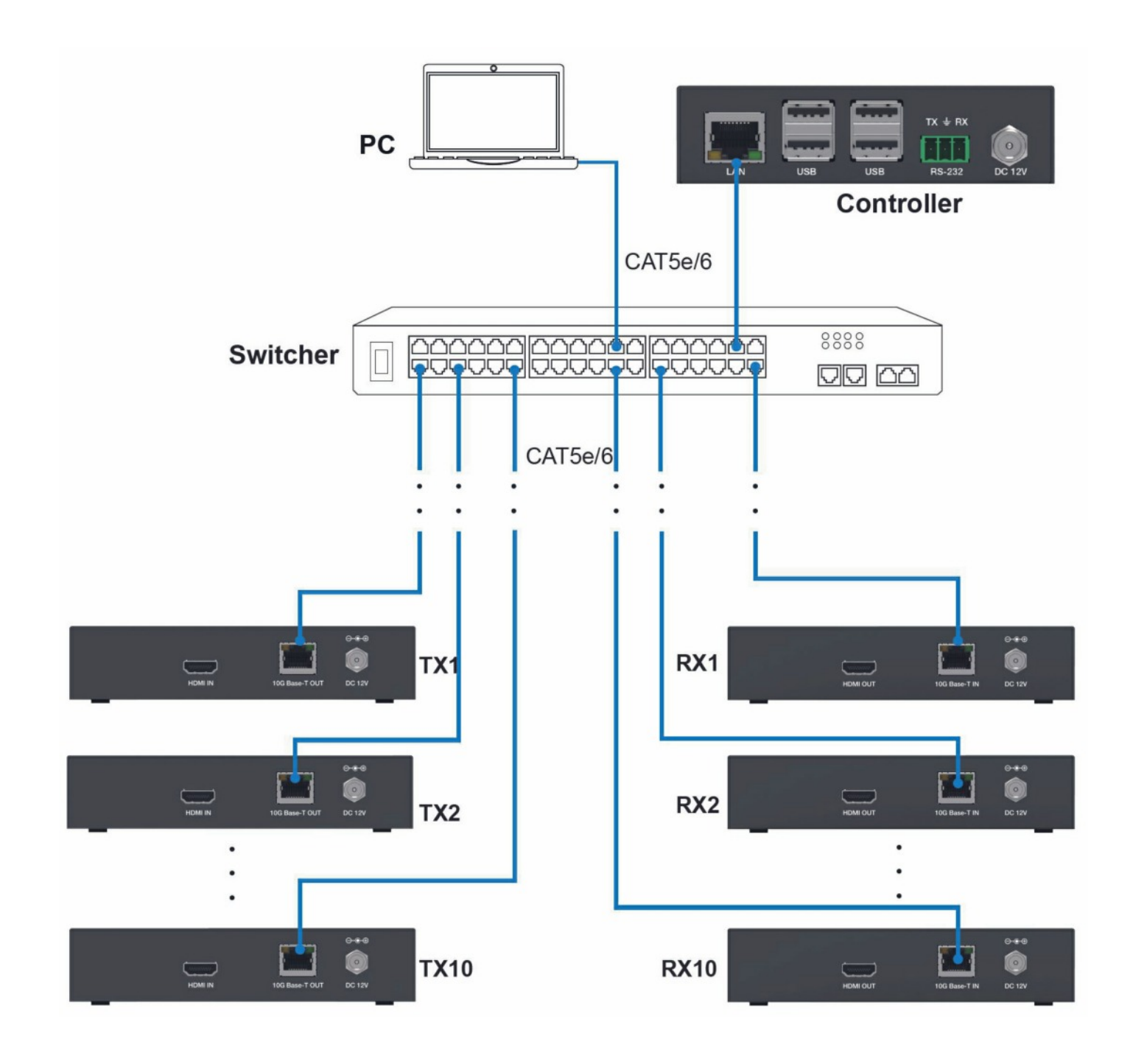

Fig 2

### 6 Preparing your PC

**Step 1:** Connect the SC08.CTL100 controller, computer, transmitters and receivers to the Ethernet switch as shown in Fig 2.

**Step 2:** On your PC, go to **Control Panel > Network and Internet > Network Connections > Local Area Connections**, right click on it and choose **Properties**.

| Organize   Disable this                              | s netwo                                        | rk device Diagnose this connectio                                                   | Rename this connection | View status of this connection | Change settings of this connection |
|------------------------------------------------------|------------------------------------------------|-------------------------------------------------------------------------------------|------------------------|--------------------------------|------------------------------------|
| Local Area Connec<br>Network 3<br>Realtek PCIe GBE F | ction<br>amily (                               | Controller                                                                          |                        |                                |                                    |
|                                                      | 8<br>8<br>8<br>8<br>8<br>8<br>8<br>8<br>8<br>9 | Disable Status Diagnose Bridge Connections Create Shortcut Delete Rename Properties | -                      |                                |                                    |

Double click Internet Protocol Version 4 (TCP/Ipv4)

| Connect using:       |                                                                                                    |                                                    |
|----------------------|----------------------------------------------------------------------------------------------------|----------------------------------------------------|
| Realtek PCle G       | BE Family Controller                                                                                                    |                                                    |
| This connection uses | the following items:                                                                                                    | Configure                                          |
|                      | rosoft Networks<br>Scheduler<br>ter Sharing for Microsoft<br>ocol Version 6 (TCP/IP)<br>ocol Version 4 (TCP/IP)<br>opology Discovery Map<br>opology Discovery Resp | Networks<br>(6)<br>(4)<br>per I/O Driver<br>conder |
| Instal               | The profit                                                                                                    | , Tobunes                                          |

Choose "Use the following IP address", for example 169.254.23.30 as your PC IP address, 255.255.255.0 as the subnet mask, then click "OK". Do not use the default IP address of the controller.

Choose "Use the following IP address", for example 169.254.23.30 as your PC IP address, 255.255.255.0 as the subnet mask, then click "OK". Do not use the default IP address of the controller.

| eneral                                                                                                 |                                                                                    |
|----------------------------------------------------------------------------------------------------|------------------------------------------------------------------------------------|
| You can get IP settings assigne<br>this capability. Otherwise, you<br>for the appropriate IP settings. | d automatically if your network supports<br>need to ask your network administrator |
| Obtain an IP address auto                                                                              | matically                                                                          |
| • Use the following IP addre                                                                           | ss:                                                                                |
| IP address:                                                                                            | 169 . <mark>254</mark> . 23 . 30                                                   |
| Subnet mask:                                                                                           | 255 . 255 . 255 . 0                                                                |
| Default gateway:                                                                                       |                                                                                    |
| Obtain DNS server addres                                                                               | s automatically                                                                    |
| Use the following DNS service                                                                          | ver addresses:                                                                     |
| Preferred DNS server:                                                                                  |                                                                                    |
| Alternate DNS server:                                                                                  |                                                                                    |
| Validate settings upon ex                                                                              | it Ad <u>v</u> anced                                                               |
|                                                                                                    |                                                                                    |

### 7 Web Browser Login

The IP address of your PC, controller and other products on the LAN should be in the same network segment. As the controllers IP address is 169.254.23.100, the computers IP address should be set to 169.254.23.XX, whereas "XX" can be a number between  $1 \sim 255$ , accept 100.

Open your computers Web Browser and type the controllers IP address in the browsers address bar.

| 169.254.23.100                         | × +                | _ | _ |  |
|----------------------------------------|--------------------|---|---|--|
| $\leftarrow \rightarrow \times \Delta$ | (i) 169.254.23.100 |   |   |  |

When you first enter the Web GUI you will need to enter the login and password, use "admin" for both. Then select the HDMI encoder/decoder product you will be controlling. Now proceed with login.

|   | Network AV                   |              |  |  |  |
|---|------------------------------|--------------|--|--|--|
| ι | Jser                         |              |  |  |  |
|   | admin                        |              |  |  |  |
| F | Password                     |              |  |  |  |
|   | admin                        |              |  |  |  |
| F | Products                     |              |  |  |  |
|   | SC08.MX16/21 Encoder/Decoder | $\checkmark$ |  |  |  |
|   | SC08.MX2000 Encoder/Decoder  |              |  |  |  |
|   | SC08.MX3000 Encoder/Decoder  |              |  |  |  |
|   | SC08.MX5000 Encoder/Decoder  |              |  |  |  |

#### 8 Devices

To view all the devices on your network, click "Search" to start searching. The encoders (transmitters) will appear in green and the decoders (receivers in blue.

The device IP address and version are displayed in the boxed area. More detailed information will be displayed if you click on the link icon in the bottom right corner of each box,

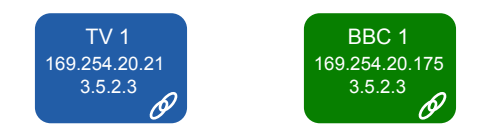

### 9 Genlock and Seamless

- When Genlock is selected the receivers video output will be synced to the transmitters input. In this mode the video will be presented with zero frame rate loss.
- When Seamless is selected the video will be buffered in order for the receiver to switch between inputs without dropping video or showing a black screen. The buffering may cause visual delay from the original source.

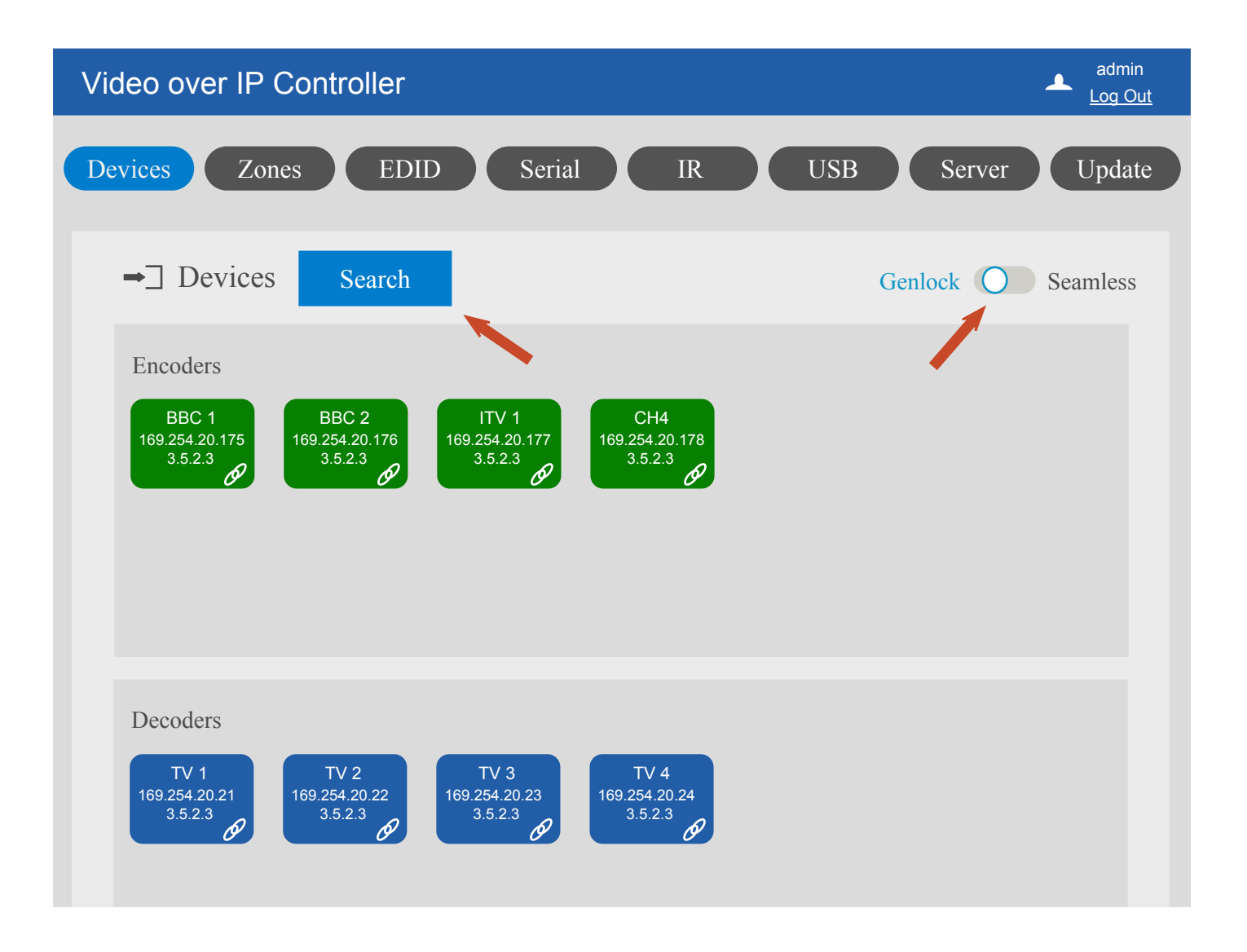

# Scion Tech

### 10. Encoder (Transmitter) Settings

- L/R In & Out: You can set the devices physical interface to analogue audio input or output.
- HDMI Audio Source: Allows you to select either the native HDMI audio signal or the embedded audio input.
- IP Settings: Select DHCP ON or insert your own static IP address and subnet mask.

### 11. Decoder (Receiver) Settings

- L/R Out: You can set the the receivers audio to output the native HDMI audio or embedded audio.
- HDMI Audio Source: Select the HDMI audio from selected transmitter or another transmitters HD-MI audio.
- Video Format: Set the video output resolution. In seamless mode the resolutions must be the same.

| Encoder           |                             |                   | Decoder                 |
|-------------------|-----------------------------|-------------------|-------------------------|
|                   |                             |                   |                         |
| Alias Name:       | BBC 1                       | Alias Name:       | TV 1                    |
| Host Name:        | DEC4K02-D88039E73AEA        | Host Name:        | DEC4K02-D88039E73D6F    |
| MAC Address:      | d88039e73aea                | MAC Address:      | d88039e73d6f            |
| FW Version:       | 3.5.2.3                     | IP Address:       | 169.254.20.21           |
| Group IP:         | 224.1.1.5                   | FW Version:       | 3.5.2.3                 |
| Video Resolution: | 1280x720 60Hz YBCR_444 8bit | Group IP:         | 224.1.1.7               |
| HDCP Version:     | HDCP 2.2                    | Video Resolution: | 1920x1080 30Hz RGB 8bit |
| Frame Rat/2:      |                             | HDCP Version:     | HDCP 2.2                |
| Start Video:      | <b>V</b>                    | L/R In & Out:     | TX L/R In 🗸 🗸           |
| L/R In & Out:     | L/R In 🗸 🗸                  | HDMI Audio:       | HDMI Local Audio        |
| HDMI Audio:       | HDMI 🗸                      | Display Mode:     | Seamless                |
| IP Settings       |                             | IP Settings       |                         |
| DHCP:             |                             | DHCP:             |                         |
| IP Address:       | 169.254.20.175              | IP Address        | : 169.254.20.175        |
| Subnet Mask:      | 169.254.20.175              | Subnet Mask       | : 169.254.20.175        |
| Gateway:          | 0.0.0.0                     | Gateway           | 0.0.0.0                 |
| Reset Device:     | Apply                       | Reset Device:     | Apply                   |
| Reboot Device:    | Apply                       | Reboot Device:    | Apply                   |
| Show Me:          | Apply                       | Show Me:          | Apply                   |
|                   |                             |                   |                         |
| Save              | Cancel                      | Save              | Cancel                  |

Page 9

Tel: +44 (0) 1635 862484

### 12. Zones

Up to 16 zones can be created, each having individual editable alias names. The name can have up to 64 characters (without spaces).

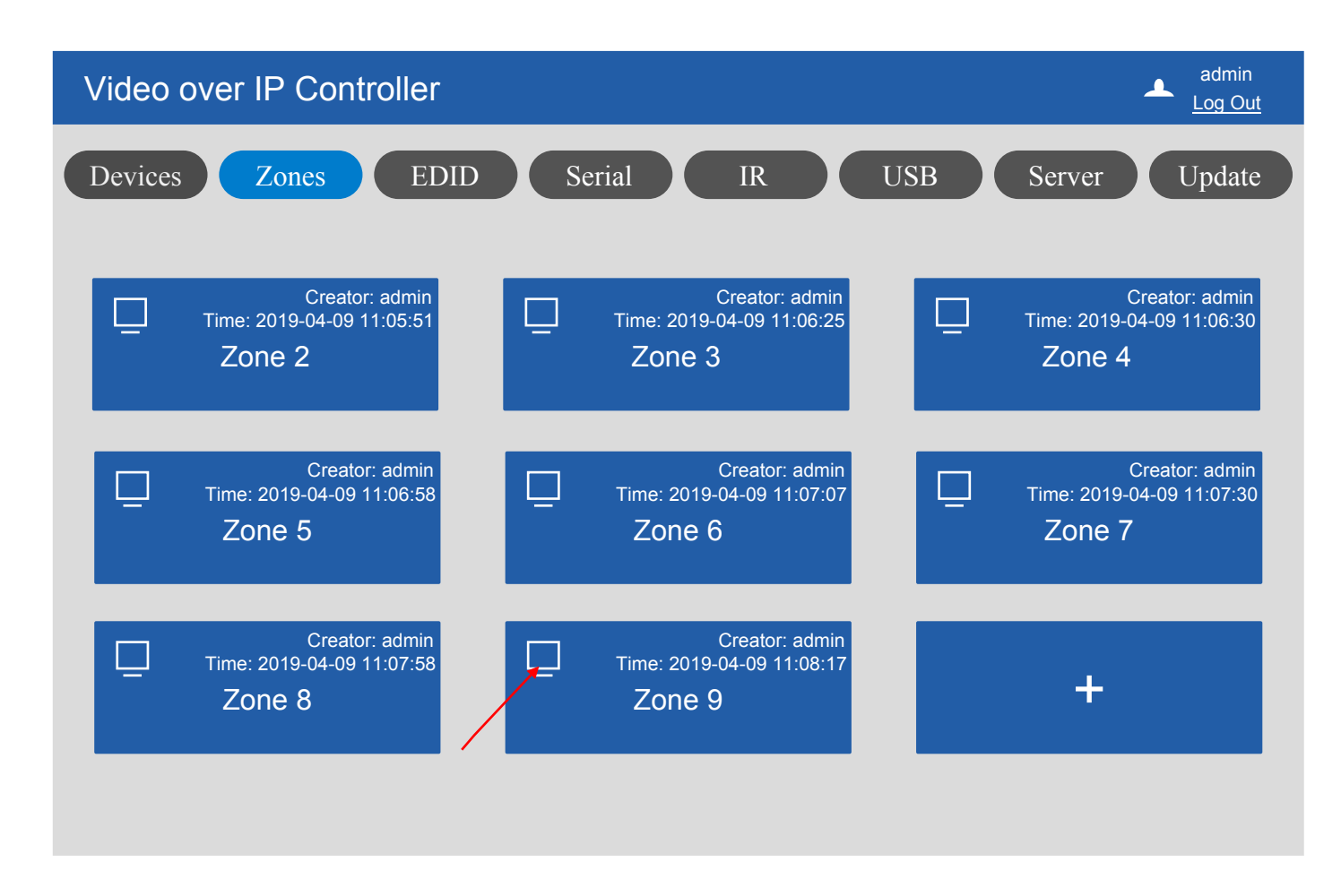

Click the small icon at the top left corner of the dialogue box to select the transmitters/decoders you would like to add to your zone. Receivers must be selected before you can create your zones in this next section.

|          | Network AV |         |
|----------|------------|---------|
| Selected |            |         |
| DEC 1    | DEC 2      |         |
| Options  |            |         |
| DEC 1    | DEC 2      | DEC 3 O |
|          |            |         |
|          |            |         |

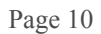

### 13. Zones Presets - Matrix

Transmitters and receivers can be dragged in to the zone area. A zone supports up to 50 switched cross points and every zone has three presets. Clicking and highlighting the matrix preset button will display the current configuration settings.

To create a preset for all selected receivers, drag a receiver to the "All RX" icon. This will switch all selected receivers to the selected transmitter.

To remote an item click the waste bin located at the top right corner of the dialogue box.

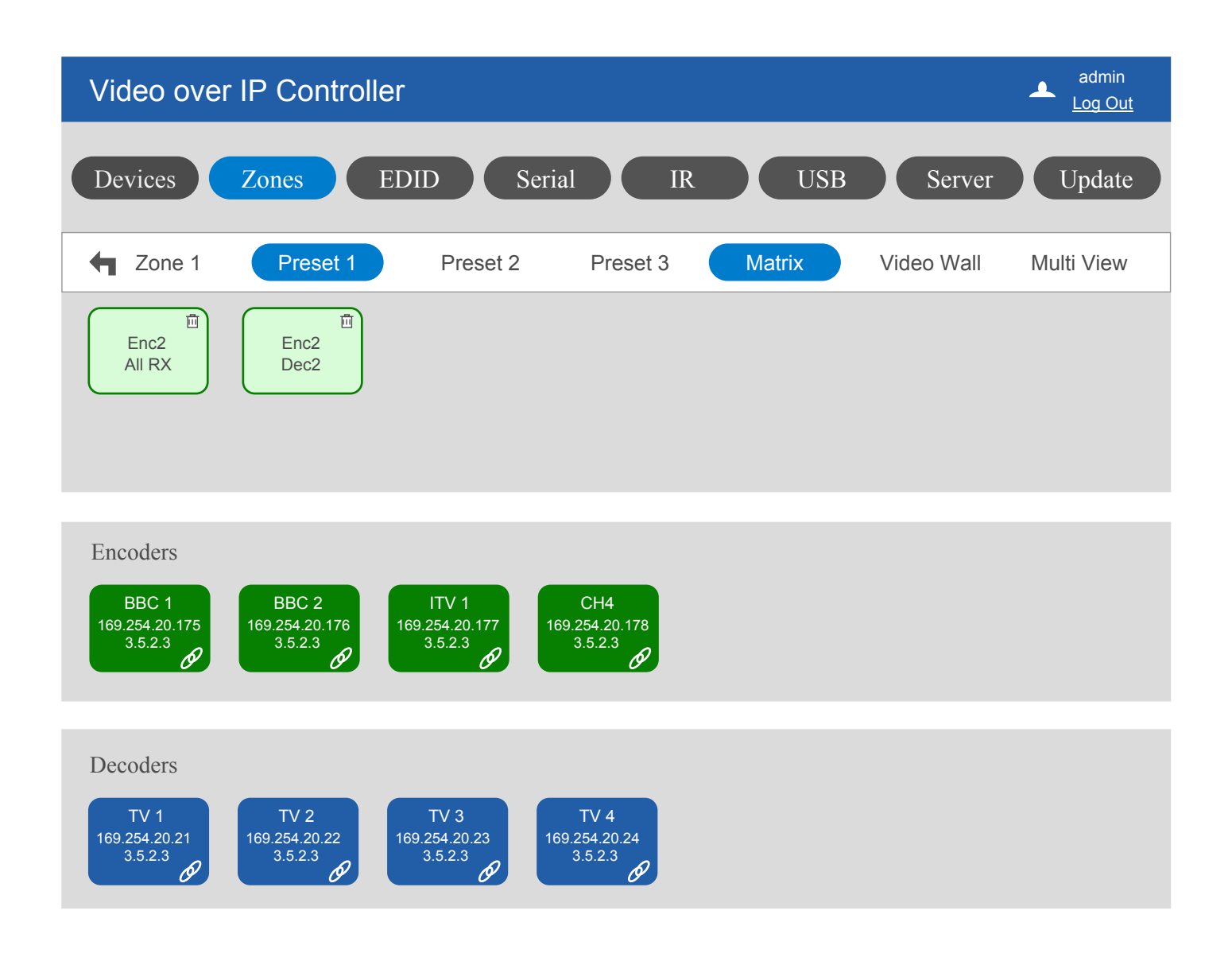

### SC08.CTL100

### Scion Tech

#### 14. Zone Presets - Video Wall

- 1. Enter a name for your video wall.
- 2. Enter the number of rows and columns, maximum of 4 x 6.
- 3. Set the bezel adjustments.
- 4. Set the output video resolution 1080p or 4K
- 5. Click "Save".
- 6. Drag the receivers and place them in the wall frames.
- 7. Drag the transmitter to the "Encoder" frame.

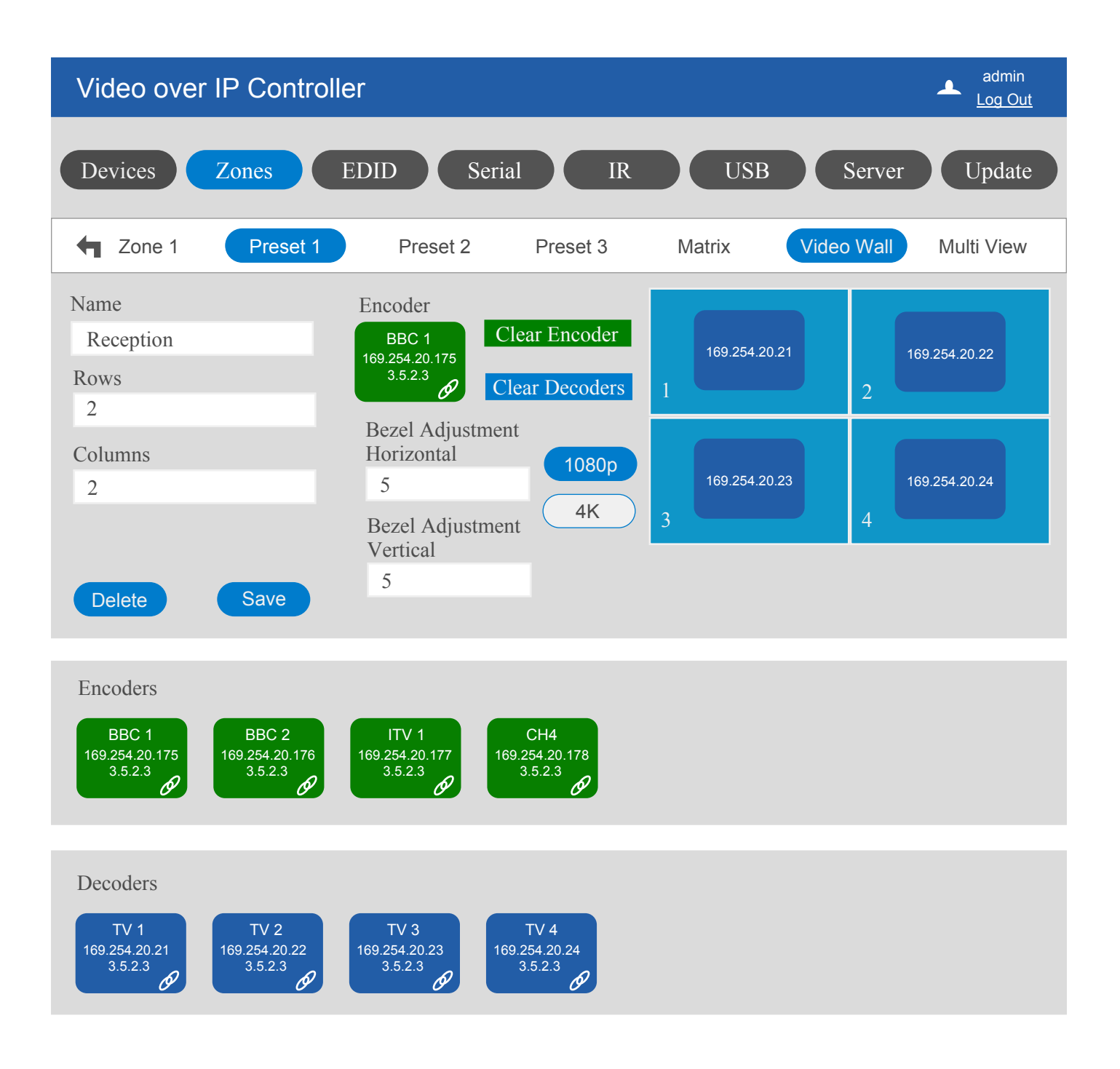

# Scion Tech

#### **15. Zone Presets - Multiview**

- 1. Enter a name for your Multiview screen.
- 2. Enter the number of segments, maximum of 20.
- 3. Set the output video resolution 1080p or 4K
- 4. Click "Save".
- 5. Drag the encoder and place it in the encoder frame .
- 6. Drag the transmitters to the multiview screen frame.

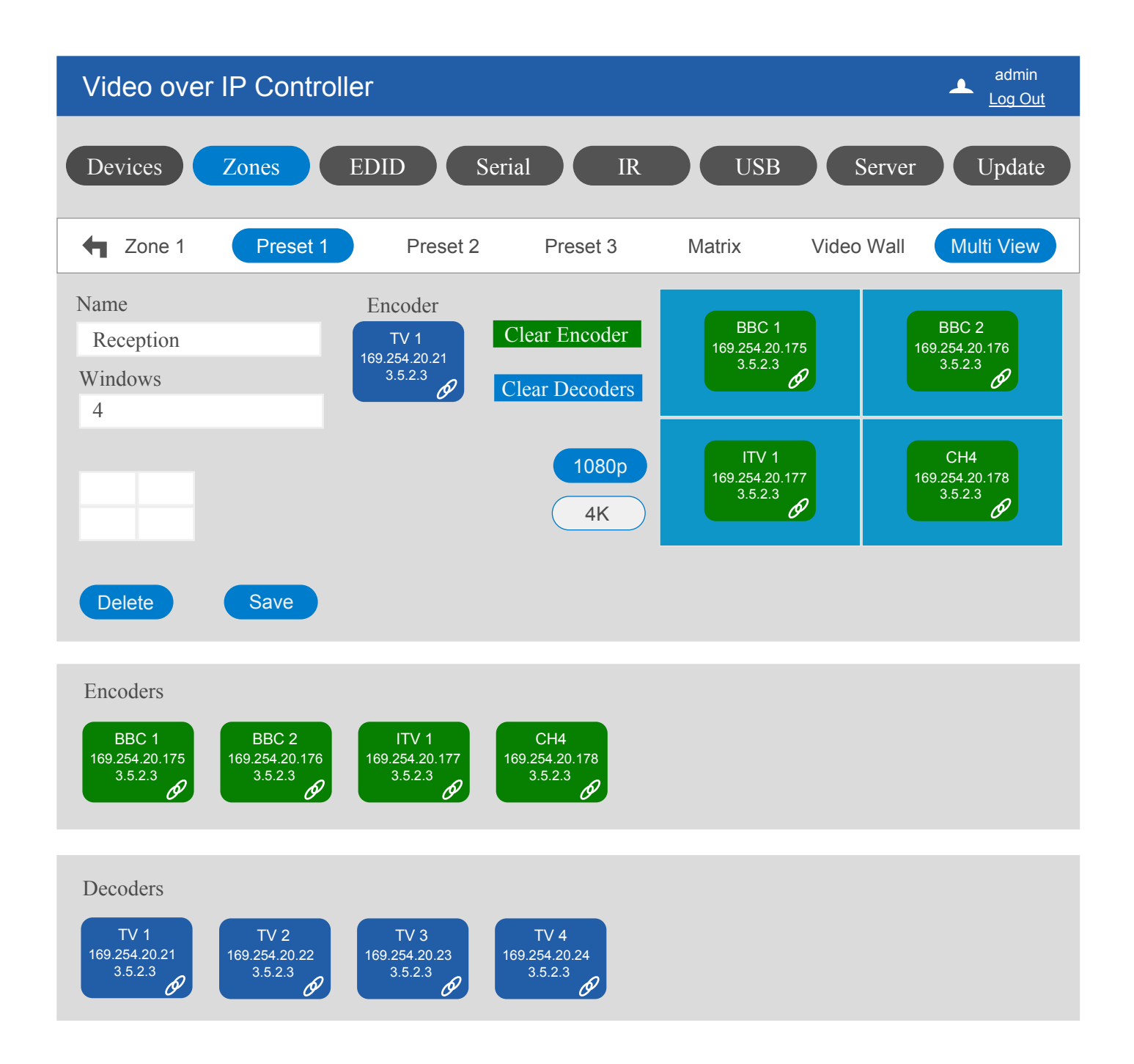

### 16. EDID

You can set the EDID of each receiver/decoder independently.

- 1. Click the (+) button at the top of the encoder dialogue box.
- Ţ 2. Select one of the preset options, copy the EDID from the receiver  $\overline{o}r$  upload your own.
- 3. The EDID can be downloaded from the decoder by clicking the download arrow located on the decoder dialogue box, this can then be uploaded to the encoder.

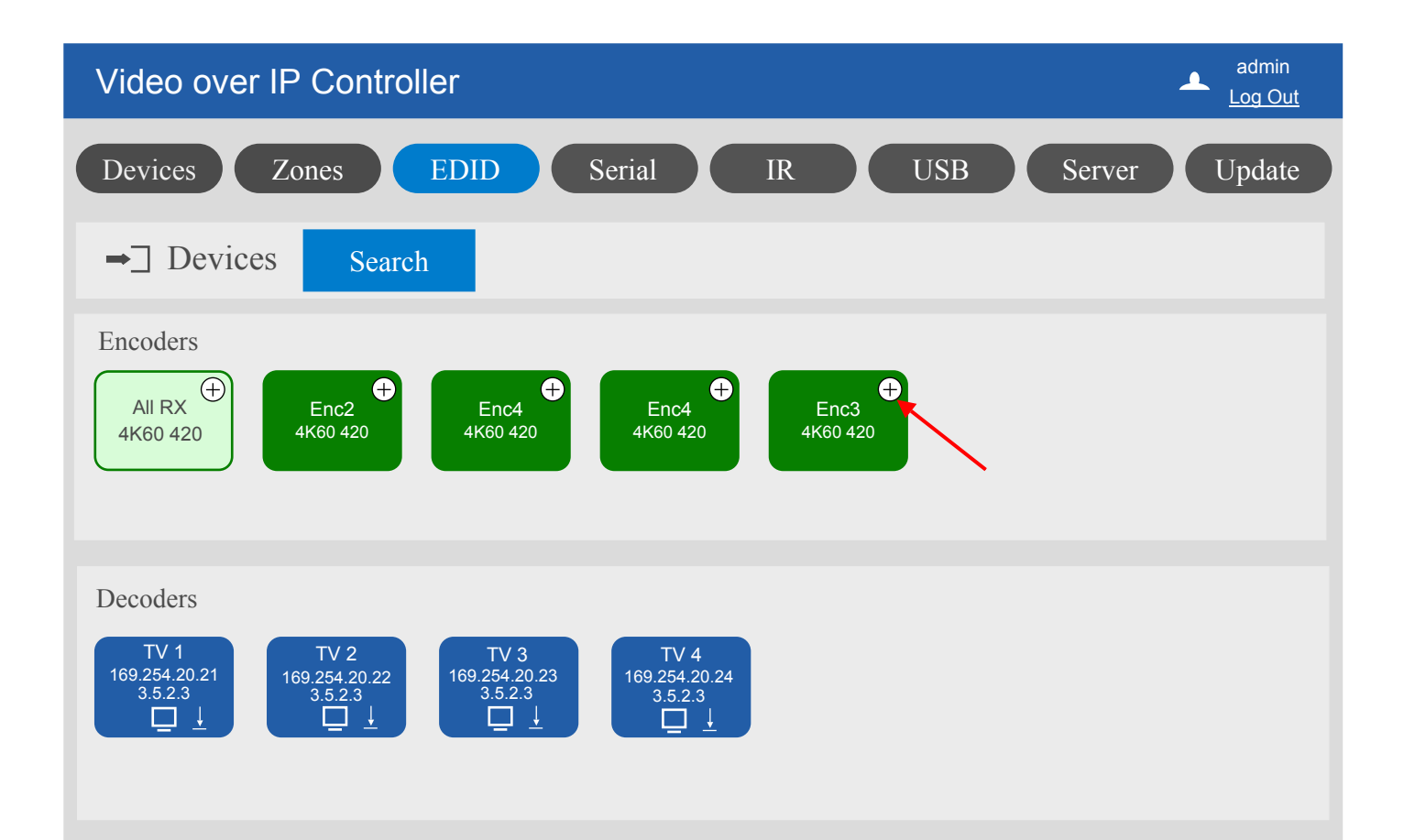

| EDID 🗱       |
|--------------|
| 1080p        |
| 4K30         |
| 4K60_420     |
| 4K60_444_SDR |
| 4K60_444_HDR |
| Copy from RX |
|              |

### SC08.CTL100

### 17. Serial RS232 - Setting All Parameters

Note: The serial communication supports unicast and broadcast data transmission.

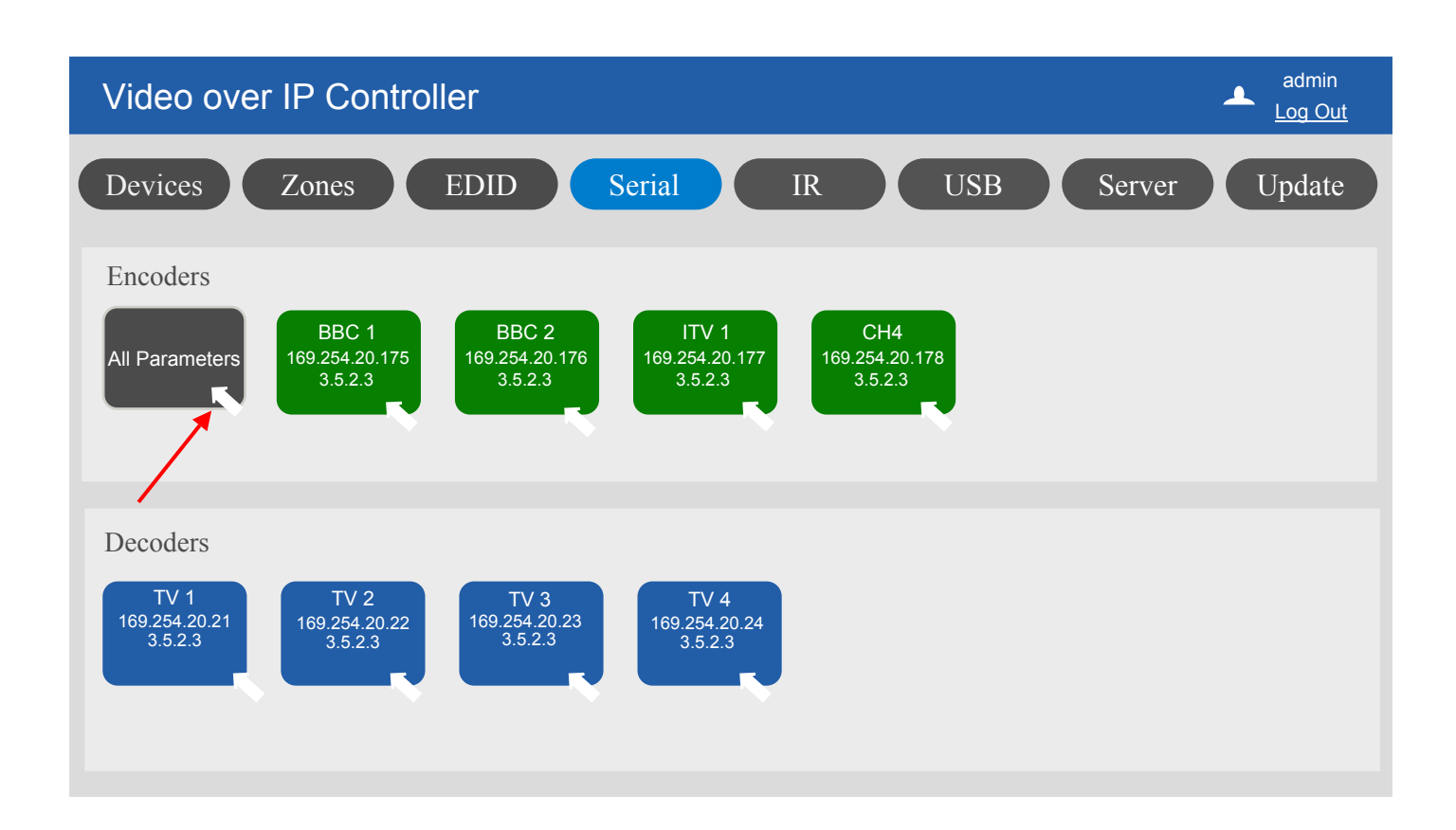

| А         | II Parameters    | ×            |
|-----------|------------------|--------------|
| Baud:     | 115200           | $\checkmark$ |
| Data bit: | 8                | $\checkmark$ |
| Stop bit: | 1                | $\checkmark$ |
| Parity:   | NONE             | $\checkmark$ |
| Clear:    | Serial all clear | $\checkmark$ |
|           |                  |              |

### 18. Serial RS232 - Setting Individual Parameters

- 1. Configure the transmitter to correspond with the MAC address of the receiver. You can also select "ALL" to broadcast serial data to all receivers.
- 2. In addition to supporting external interfaces to send RS232 data, it also supports data in the form of a web page with ASCII or HEX selectable.

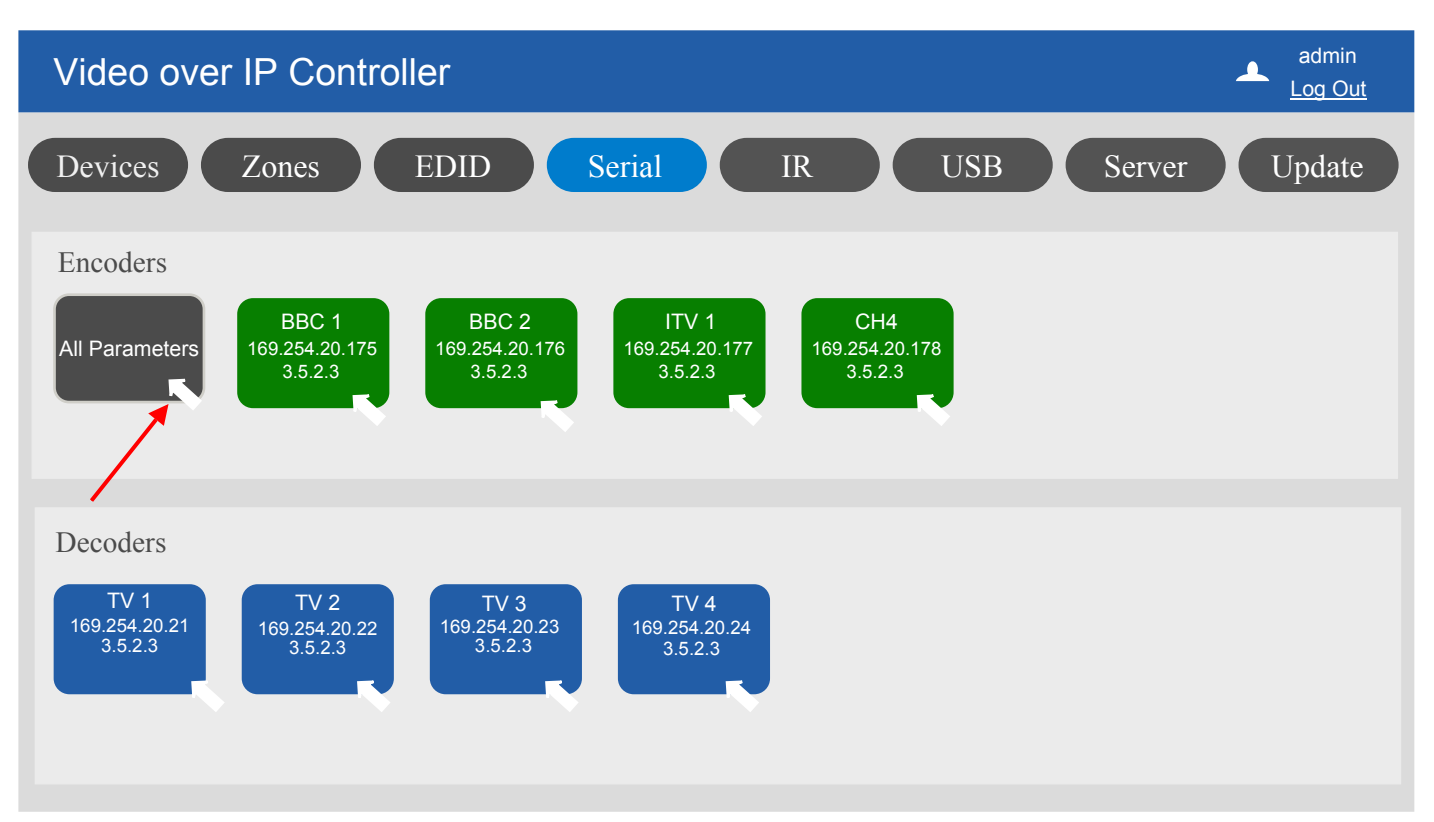

|                 | Encoder   | ×            |
|-----------------|-----------|--------------|
| Alias Name:     | BBC 1     | $\checkmark$ |
| Baud:           | 57600     | $\checkmark$ |
| Data bit:       | 8         | $\sim$       |
| Stop bit:       | 1         | $\sim$       |
| Parity:         | NONE      | $\sim$       |
| RS232 Receiver: | ALL       | $\sim$       |
| Commands:       |           | $\checkmark$ |
|                 | Line Feed |              |
|                 | ASCII HEX |              |
| Save            | Cancel    |              |

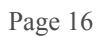

### 19. Infra Red

- Configure the transmitter to correspond with the MAC address of the receiver. You can also select "ALL" to broadcast IR to all receivers.
- IR is sent in unicast or broadcast to all receivers.

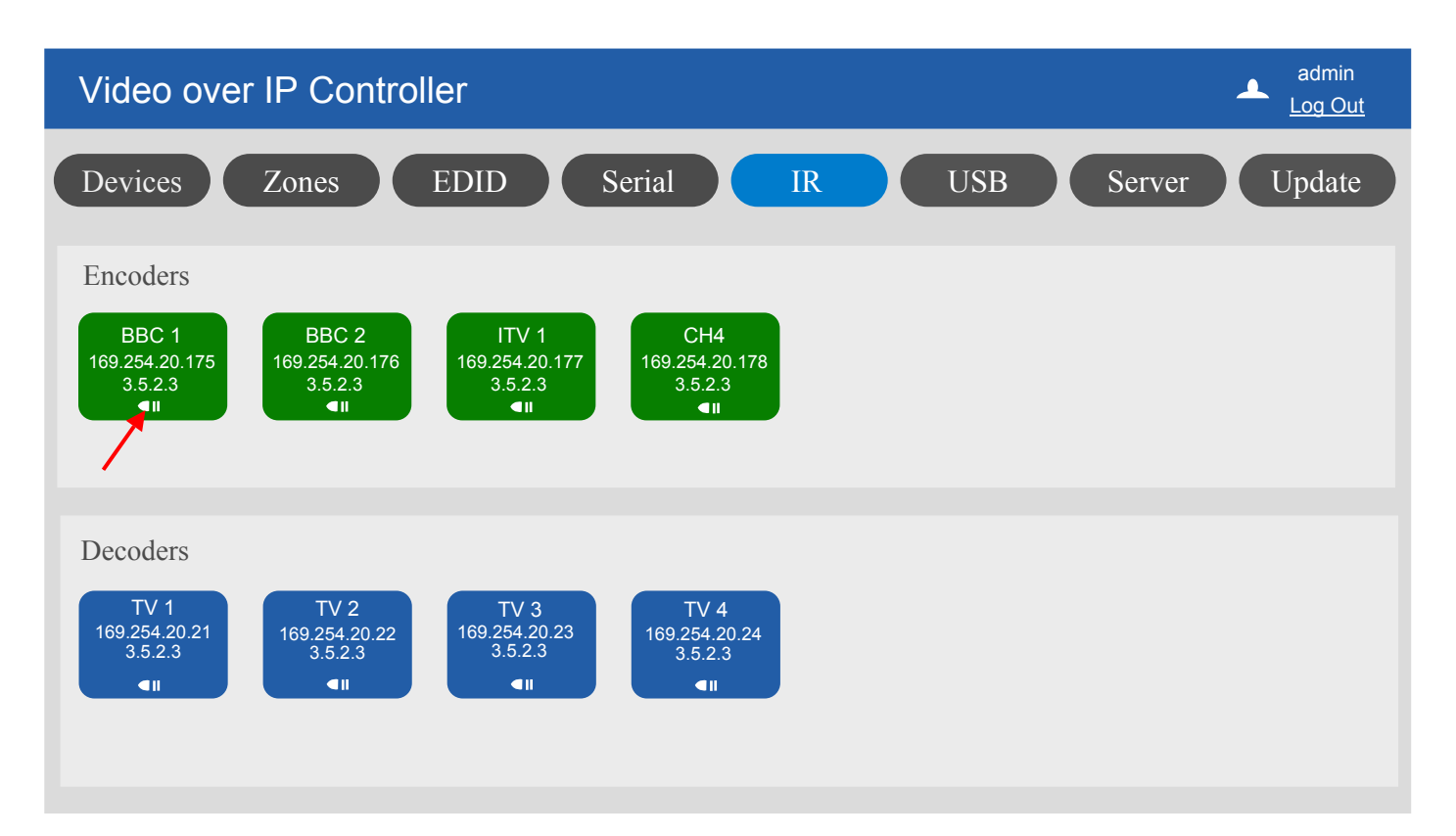

| ]            | Encoder | ×            |
|--------------|---------|--------------|
| Alias Name:  | BBC 1   | $\sim$       |
| IR Receiver: | ALL     | $\checkmark$ |
|              | TV 1    |              |
|              | TV 2    |              |
|              | TV 3    |              |
|              | TV 4    |              |
|              | TV 5    |              |
|              | TV 6    |              |
|              |         |              |
|              |         |              |
| Save         | Cancel  |              |

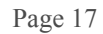

#### 20. USB

- USB pairing is supported for a one to one configuration.
- Select an encoder and decoder to pair by clicking the icon in it's dialogue box.

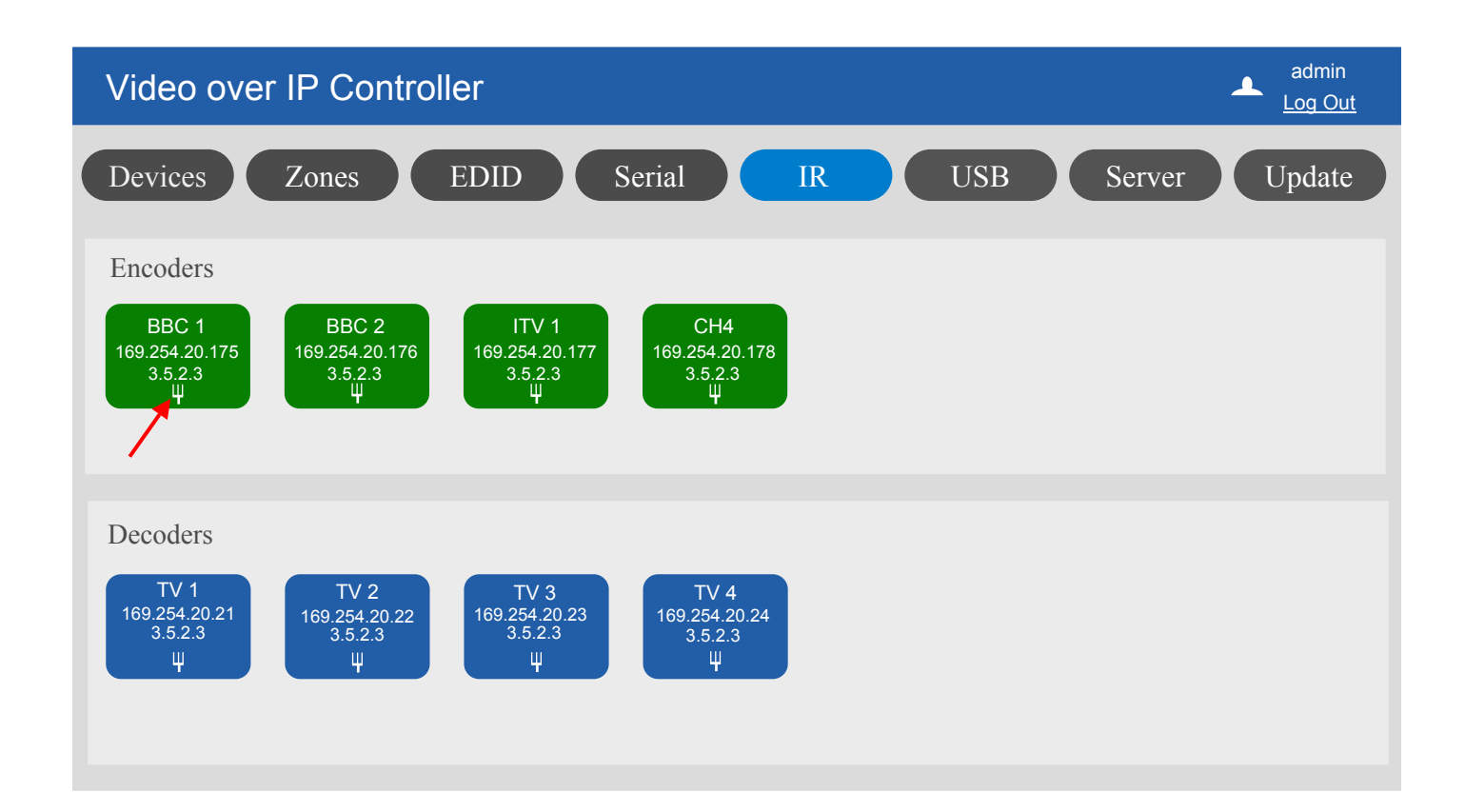

![](_page_17_Figure_7.jpeg)

### 21. Server Settings

The server page displays some basic information about the controllers network and serial settings.

- 1. RS232 Settings Here you can set the serial port of the controller including the baud rate, parity, stop bits and data bits.
- 2. IP Settings If the controller is set to DHCP status (ON) it will automatically be issued an IP address from the router or DHCP server located on the LAN. If the DHCP is (OFF) you can set your own static IP address and subnet mask. The controller will reboot if the DHCP setting is changed.

| Video over IP Controller                                                                                                    | admin<br>Log Out |  |  |
|----------------------------------------------------------------------------------------------------|------------------|--|--|
| Devices Zones EDID Serial IR USB Server                                                                                                    | Update           |  |  |
| RS232 Settings                                                                                                    |                  |  |  |
| Baud Rate: 115200 V Parity: None V                                                                                                    |                  |  |  |
| Stop Bits: 1 V Data Bits: 8 V                                                                                                    |                  |  |  |
| Apply                                                                                                    |                  |  |  |
| IP Settings                                                                                                    |                  |  |  |
| IP Address: 169.254.23.100 V MAC Address: B8:27:eb:21:c9:e7                                                                                                    | $\sim$           |  |  |
| Subnet mask: 255.255.255.0 V Gateway: 169.254.23.1                                                                                                    | $\sim$           |  |  |
| DHCP:                                                                                                    |                  |  |  |
| Apply                                                                                                    |                  |  |  |
| Web Controller Password                                                                                                    |                  |  |  |
| New Password: (Attention) Password must be 4 to 16 characters or digits                                                                                                    |                  |  |  |
| Apply                                                                                                    |                  |  |  |
| Web Controller Commands                                                                                                    |                  |  |  |
| Reboot Reset to Factory Default                                                                                                    |                  |  |  |
| Commands                                                                                                    |                  |  |  |
| Send Commands Clear Log                                                                                                    |                  |  |  |
| Log (only Displays the last 20 records)<br>2018-12-12 09:36: factory reset SUCCESS<br>2018-12-12 09:45: server set serial SUCCESS<br>2018-12-12 10:05: server set serial SUCCESS |                  |  |  |

### 22. Maintenance

Clean this unit with a soft, dry cloth. Never use alcohol, pint thinner of benzene to clean these devices.

#### Servicing

Damage requiring service: This product should be serviced by a qualified service engineer if:

- The DC power cord or AC adaptor has been damaged.
- Objects or liquids have entered the housings.
- The product has been exposed to rain.
- The product has stopped working or shows signs of significant change in operating performance or function.
- The unit has been dropped or severely damaged externally.

Servicing personnel: Do not attempt to service the product beyond that described in these instructions. Refer all other servicing to authorised serving personnel.

Replacement parts: When parts need replacing ensure the service engineer uses parts specified by the manufacture or parts that have the same characteristics as the original parts. Unauthorised substitutes may result in fire, electric shock or other hazards.

Safety check: After a repair or service, ask the engineer to perform safety checks to confirm the product is in proper working condition.

#### Warranty

If your product does not work properly because of a defect in materials or workmanship, our Company (referred to as "the warrantor") will, for the length of the period indicated as below, (Parts and labour 2 years) which starts with the date of original purchase ("Limited Warranty period"), at its option either (a) repair your product with new or refurbished parts, or (b) replace it with a new of a refurbished product. The decision to repair or replace will be made by the warrantor.

During the "Labour" Limited Warranty period there will be no charge for labour. During the "Parts" warranty period, there will be no charge for parts. You must mail-in your product during the warranty period. This Limited Warranty is extended only to the original purchaser and only covers product purchased as new. A purchase receipt or other proof of original purchase date is required for Limited Warranty service.

#### Returning a Product

When shipping the unit carefully pack and send it prepaid, adequately insured and preferably in the original carton. Include a letter detailing the complaint and provide a day time phone number and/or email address where you can be reached.

#### Limited warranty limits and exclusions

This Limited Warranty ONLY COVERS failures due to defects in materials or workmanship, and DOES NOT COVER normal wear and tear or cosmetic damage. The Limited Warranty ALSO DOES NOT COVER damages which occurred in shipment, or failures which are caused by products not supplied by warrantor, or failures which result from accidents, misuse, abuse, neglect, mishandling, misapplication, alteration, faulty installation, set-up adjustments, maladjustment of consumer controls, improper maintenance, power line surge, lightning damage, modification, or service by anyone other than a Factory Service centre or other authorized service engineer, or damage that is attributable to acts of God.

THERE ARE NO EXPRESS WARRANTIES EXCEPT AS LISTED UNDER "LIMITED WARRANTY COVERAGE". THE WARRANTOR IS NOT LIABLE FOR INCIDENTAL OR CONSEQUENTIAL DAMAGES RESULTING FROM THE USE OF THIS PRODUCT, OR ARISING OUT OF ANY BREACH OF THIS WARRANTY. (As examples, this excludes damages for lost time, cost of having someone remove or re-install an installed unit if applicable, travel to and from the service, loss of or damage to media or images, data or other recorded content. The items listed are not exclusive, but are for illustration only).

PARTS AND SERVICE, WHICH ARE NOT COVERED BY THIS LIMITED WARRANTY, ARE YOUR RESPONSIBILITY. This returns policy does not affect your legal rights. Details of your legal rights are available from Trading Standards or Citizens Advice Consumer Service.

Scion Tech Limited Thatcham, Berkshire, United Kingdom